## 전국 초중학생 발명글짓기만화 공모전 신청방법

| KIP                                                                                                    | 이 한국발명진관                                                                                                    | 회 기관소개 지원사업                                                                       | 홍보광장 알림광장                                     | 열린경영                         | 정보공개                                                        |                                                                                                    |                                                                                                    |  |  |
|----------------------------------------------------------------------------------------------------|----------------------------------------------------------------------------------------------------|-----------------------------------------------------------------------------------|-----------------------------------------------|------------------------------|-------------------------------------------------------------|----------------------------------------------------------------------------------------------------|----------------------------------------------------------------------------------------------------|--|--|
| 지원사업                                                                                                    |                                                                                                    | ♠ • 지원사업 • 학생교원 전사명사 • 전국요                                                        | 중학생발영글짓기만화공모전 • (韓國신왕                         | •                            | 1                                                           | LOGII<br>도전과 창의로 대                                                                                                    | 한민국을 선도하는 KIPA                                                                                                    |  |  |
| • 지식 <mark>재</mark> 산 금융                                                                                                    | <sup>4지산금융사업화</sup> 저국 초 중 하 생 방명 극 지 기 마 하 공 모 저 용 이 나 우                                                                             |                                                                                   |                                               |                              |                                                             | THE BEST WAY TO P                                                                                                    | REDICI THE FOTORE IS TO INVENT                                                                                                    |  |  |
| • 특허기술거래                                                                                                    | 친구도공식 경굴 경굴 것기 한외 중도 한                                                                                                    |                                                                                   |                                               |                              |                                                             |                                                                                                    |                                                                                                    |  |  |
| • 지역[2지원                                                                                                    | · 지역P지원 행사개요 대회군고 대회군의                                                                                                    |                                                                                   |                                               |                              |                                                             | • ID                                                                                                    |                                                                                                    |  |  |
| · 국내발명 전시                                                                                                    | - 국내발경 전시/변사 수상작품집 대회신경                                                                                                    |                                                                                   |                                               |                              |                                                             | • Pas                                                                                                    | sword                                                                                                    |  |  |
| • 국제발명 전시                                                                                                    | <ul> <li>국제발생 전시·국제협력</li> <li>및 알맞하던 정보에 대해 만족하십니까? 등의 제이지는 전환도를 좋기해 주세요. 또건물 수준비야 비른 사업 모양 반응하는데.</li> </ul>                        |                                                                                   |                                               |                              |                                                             |                                                                                                    |                                                                                                    |  |  |
| • 학생교원 전시                                                                                                    | 학생교원 전시/행사 이학원의 이유 이후 이후 이후 이후 방가사가                                                                                                   |                                                                                   |                                               |                              |                                                             |                                                                                                    |                                                                                                    |  |  |
| <ul> <li>대한민국학생</li> <li>원발명품경진</li> <li>대한민국학생</li> </ul>                                                                                                    | 10가국학생감(11)(진국교<br>발생품상인대회)<br>입가국학생왕학원파인다회 외규국출                                                                                      |                                                                                   |                                               |                              | 4                                                           | 우리회 홈페이지는                                                                                                    | 익스플로러 9.0 이상, 파이어폭스 웹브라우저에 최적화 되어 있습니다.<br>19 기료 시요 최조네요                                                                                                    |  |  |
| - 전국초중학생<br>모전                                                                                                    | 발명글짓기만화공                                                                                                    | -284.997-03919589248748 -34891                                                    | 02:3439:2749 MM                               |                              |                                                             | (#120) TH 25                                                                                                    | itale alguitate.                                                                                                    |  |  |
| — 전구고일발명<br>— IP Meister Pr                                                                                                    | 연구대회<br>ogram                                                                                                    |                                                                                   |                                               |                              |                                                             | θ                                                                                                    | 이이디/비밀번호 찾기                                                                                                    |  |  |
| 1."대호                                                                                                    | 회신청                                                                                                    | "클릭(팝업차[                                                                          | <u>단</u> 해제 필수                                | =)                           |                                                             | 2.한국발명                                                                                                    | 진흥회 로그인<br>경우 회원가입 필요)                                                                                                    |  |  |
| ⑦ 개인정보정책                                                                                                    | - Chrome                                                                                                    |                                                                                   |                                               | -                            | X                                                           |                                                                                                    |                                                                                                    |  |  |
| 🗎 ipms.kipa.                                                                                                    | org/ipms/Client                                                                                                    | ComicWritingAction.do?cmd=comicWrit                                               | ingCheckForm&url=https://ipms                 | kipa.org/ipms/Clier          | ntComicWri                                                  | Ø 전국방업전용적 사업전쟁 - Onone                                                                                                    |                                                                                                    |  |  |
| "사업관리시<br>보통신망이<br>래 내용과 3                                                                                                    | 스템"의 전국 초급<br>용촉진 등에 관한 !<br>이 개인정보의 제                                                                                                | :되장 발명글짓기 만화 공모전과 관련하여 본인<br>1월"에 따라 개인정보의 이용과 타인에게 제공<br>공 및 활용에 동의하며 사업을 신청합니다. | 으로부터 취득하게 뭘 아래의 개인정도<br>및 활용 시 본인의 동의를 얻어야 하는 | i는 "개인정보보호법"<br>정보입니다. 이에 본인 | 및 '정 *<br>민준 아                                              | 학교명 *                                                                                                    | ② 학교정보 등록 요청 : 시스템입당자(070-7703-6365)         확년 *         확년                                                                                                    |  |  |
| 나, 개인경                                                                                                    | 령보의 처리 목                                                                                                    | 역                                                                                 |                                               |                              | +                                                           | 지도교사 소속<br>(선택사항)                                                                                                    | (0.20) - AMINDA DIS MER ANI WAS TIC DUTY OF 202 AMICHAIN HIST AT JOINT 2017 HIST (F                                                                                                    |  |  |
|                                                                                                    | □ 개인정보 수집 및 이용에 통의합니다.                                                                                                    |                                                                                   |                                               |                              |                                                             |                                                                                                    |                                                                                                    |  |  |
| 2. 개인정                                                                                                    | 보 제공에 다                                                                                                    | 한 동의                                                                              |                                               |                              | <u>(*)</u>                                                  |                                                                                                    | · 출 글자수는 2,000자(비어쓰기 포함)이며 초가시에 입력이 되지 않을 수 있음.                                                                                                    |  |  |
| 1) 사업권에 사용이 보유하고 있는 개강정보는 이를 및 제공에 전려한 제안이 있는 정보입니다.<br>개양정보보호합 제 172(개안정보의 제공에 여자), 사업권리사스팀은 회원에 대하여 보다 더 잘 높은 서비스 제공 및 상급기관이 관리감독 등을<br>데에 이에져 20 아이에 여위인 개양정보를 제공하고 있습니다.<br>② 여제 관련 가 이위에 위안 전성보 활동 · 산감하는 제안정보 활동<br> |                                                                                                    |                                                                                   |                                               |                              |                                                             |                                                                                                    |                                                                                                    |  |  |
| 3. 개인정<br>가. 고유정                                                                                                    | 보보호 기타<br>(보식별처리 중                                                                                                    | 관련 사항에 대한 동의                                                                      |                                               |                              | -                                                           |                                                                                                    |                                                                                                    |  |  |
| 1) 사업관리시스템을 통한 사업산형시 주민등록번호는 받고 있지 않습니다.                                                                                                    |                                                                                                    |                                                                                   |                                               |                              |                                                             |                                                                                                    | 0/2000                                                                                                    |  |  |
| 나, 개인경<br>개인정보보:<br>알이 파기함                                                                                                    | 나, 개인정보의 파기 정차 및 방법<br>게인정보보호법 제 강조(개인정보의 파기)에 의거, 사업관리시스템은 원학적으로 개인정보 수집 및 이용부적이 달성된 후에는 해당 정보를 자체<br>언이 파기합니다. 파가정차 및 반반은 다르과 같습니다. |                                                                                   |                                               |                              |                                                             |                                                                                                    | 위와 많이 제47월 전국 초·중락성 발명 글짓가 만화 공도전 대희규정을 준수하며<br>본인의 순수 장적들입을 확인됩니다.                                                                                                    |  |  |
|                                                                                                    |                                                                                                    |                                                                                   |                                               |                              |                                                             |                                                                                                    | 2023-09-14<br>신청일 :                                                                                                    |  |  |
|                                                                                                    |                                                                                                    | 차인                                                                                |                                               | 0 7± 8                       | :의합니다.                                                      | 한국발영진意희장 귀하                                                                                                    | 신정서제술                                                                                                    |  |  |
| 3. 로<br>- "모                                                                                                    | 그인 프<br>두 동9                                                                                                    | 후 개인정보보의<br>의" 클릭 후, "획                                                           | 호 동의 절치<br>확인" 클릭                             | · 진행                         |                                                             | 4. 신청서                                                                                                    | 작성 후 "신청서 제출" 클릭                                                                                                    |  |  |
| <ul> <li>한국발명진종회 /<br/>B ipms.kipa.org</li> </ul>                                                                                                    | ∤업신청 - Chrome<br>/ipms/ClientComic                                                                                                    | VritingAction.do                                                                  |                                               |                              | - O X                                                       |                                                                                                    |                                                                                                    |  |  |
| 신청부분                                                                                                    | 2023                                                                                                    | 년 제47회 전국 초·중학·                                                                   | 생 발명·글짓기 만호                                   | 공모전                          |                                                             | 양지마지 한국발명전문                                                                                                    | 竝 기관소개 지원사업 홍보광장 알림광장 열린경영 정보공개                                                                                                    |  |  |
| 신청구분                                                                                                    |                                                                                                    | 문인(만14세 이상)                                                                       | 1                                             |                              |                                                             | MY KIPA                                                                                                    | 🛧 × MYKRA × Albabilure                                                                                                    |  |  |
|                                                                                                    | 성명<br>법정생년월일                                                                                                    | 이승민 접수번호<br>090101 성별                                                             | 44<br>0(X)                                    |                              |                                                             |                                                                                                    | · · · · · · · · · · · · · · · · · · ·                                                                                                    |  |  |
| 신청인<br>(학생)                                                                                                    | 전화번호<br>E-MAIL                                                                                                    | 02~- 휴대폰<br>vigm26@kipa.org 시쳐지에                                                  | 010-3095-7515<br>서울                           |                              |                                                             | MY KIPA     stocklight pre                                                                                                    | 사업신청내역                                                                                                    |  |  |
|                                                                                                    | 주소                                                                                                    | 우편변호 :<br>우편변호 :                                                                  | 1, 1975                                       |                              |                                                             | - 사업별 문의<br>- 차업명보수경                                                                                                    |                                                                                                    |  |  |
| 학교정보                                                                                                    | 의세구문<br>학교명                                                                                                    | 고 코 ㅋ 사<br>서울강남초등학교 확년                                                            | 8 확년                                          |                              |                                                             | - 회원탈되                                                                                                    | 공 중영서법급권한 안내사항<br>3 2005년 도움부(신문 2013 0.0.2.752) 24.8.7 만년코인트로 방송 32034 1886년 61738674 전이트로 바르 4.558 / 아드 1538년                                                                                             |  |  |
| 지도교사                                                                                                    | 소속<br>(선택사항)                                                                                                    | 성명                                                                                |                                               |                              |                                                             | · · · · · · · · · · · · · · · · · · ·                                                                                                    | 응가세함금을 합기하여서는 본인인용의 및 독료(시고)에서 신뢰 및 정신의 경우 감수(시설 경우 사진)에서 온인용 및 집)<br>이에이 등위 내립우루사진의 중이야한 것 접수간별 최초 1회 본인인용이 필요합니다.(이사목록의 사업은 분인인 물필요)<br>이에이 등위 내립우루사진의 중이야한 것 접수간별 최초 1회 본인인용이 필요합니다.(이사목록의 사업은 본인인용 물필요) |  |  |
| 작품명<br>글짓기내용                                                                                                    |                                                                                                    | 제스트<br>테스트                                                                        |                                               |                              |                                                             |                                                                                                    | 만인데이와 일보라 전망 전년 사실값은 아이의 유명사 발급을 위한 분인인증 비문의 표시됩니다.<br>버튼 물리 후 본인인당응은 전쟁에 주시가 비합니다.<br>- 항국행동화된 중영 사람과 사이트로 비로가 기반하고 Xivenvukies comficientem/cefex. 0706-01 invi                                           |  |  |
|                                                                                                    | 위와 같이 제47회 친구 초·중위생 발명 글짓가 년화 공요전 대화규정을 준수하며<br>본인의 손수 정확물일을 확인합니다.                                                                   |                                                                                   |                                               |                              |                                                             |                                                                                                    | NO 사업장 신상일 중 신사감과 신사감과 신사감과 사태교환                                                                                                    |  |  |
|                                                                                                    |                                                                                                    |                                                                                   |                                               |                              | 1 제47회 초중면 해공짓기 환상공의 2023 09-14 실원은 로<br>로 <b>504 81518</b> |                                                                                                    |                                                                                                    |  |  |
| 한국발명진흥희                                                                                                    | 당 귀하                                                                                                    | 신청서인쇄                                                                             | 신청서수정                                         | 4                            |                                                             | 이 바고 있다. 일말 것도 가지 않는 것은 물감은 가지를 가지고 지금 것을 한 것 다. 신제 그 가지 않는 지도 않는 것이다.<br>이 사고 있는 것은 가지 가지 않는 것은 말 같다. 선생에 있다. 가지 않는 것은 것을 않니다.<br>이 사고 있는 것은 하가 않는 가지도 <b>사진 것은 말 같다. 선생에 있다.</b> 귀한 것을 잡니다. |                                                                                                    |  |  |
| 5. "신                                                                                                    | 청서                                                                                                    | 인쇄". "신청서                                                                         | 수정" 기능                                        | 이용                           | 6. "MY KI                                                   | 6. "MY KIPA"-"사업신청내역"에서                                                                                                    |                                                                                                    |  |  |
| -신청                                                                                                    | 신청서 수정은 신청기간까지만 유효                                                                                                    |                                                                                   |                                               |                              |                                                             |                                                                                                    | 신청내역 및 심사단계별 결과 확인 가능                                                                                                    |  |  |

## 크롬브라우저 팝업차단 해제 설정 안내

| $\leftrightarrow$ $c$ (c) $\Rightarrow$ $c$ (c)                                                                                                    | $\begin{array}{c} \bullet \Rightarrow \circ & & & \bullet \\ \bullet & \to & \bullet \\ \bullet & \bullet & \bullet \\ \bullet & \bullet & \bullet \\ \bullet & \bullet & \bullet$ |
|----------------------------------------------------------------------------------------------------|----------------------------------------------------------------------------------------------------|
| 생립 Ctri+)<br>생정 Ctri+)                                                                                                    | ≡ 설정 ♀                                                                                                    |
| 생 시크릿 장 Ctri-SyN<br>방문 기록                                                                                                    | ⊘ Chrome이 정보 유출, 유해한 확장 프로그램 등으로부터 사용자를 보호해 줍니다. 지금 확인                                                                                                    |
| 다운모드 (네+)<br>북마크                                                                                                    |                                                                                                    |
| 글꽃크기 - 19% + [1]                                                                                                    | 개인정보 및 보안                                                                                                    |
| · · · · · · · · · · · · · · · · · · ·                                                                                                    | <ul> <li>인터넷 사용 기록 삭제</li> <li>방문 기록, 쿠키, 카시 동물 삭제합니다.</li> </ul>                                                                                                    |
| 도가 떠보기 도가 모였다. 이 나는 물건물건                                                                                                    | 루키 및 기타 사이트 데이터<br>네크린 미디에서는 타나 크린 가지다면                                                                                                    |
| 우정     열려내기     복사     물어물기       Q. Google 검색 또는 URL 입력     실정                                                                                                    | - 시크및 보드에서는 다시 구키가 시간됨                                                                                                    |
| 동료                                                                                                    | ♥ 세이프 브라우징(위험한 사이트로부터 보호) 및 기타 보안 설정                                                                                                    |
| 🕋 💼 조직에서 관리                                                                                                    | 자이트 설정<br>좌 사이트에서 사용하고 표시할 수 있는 정보(위치, 카메라, 팝업 등)를 제어합니다.                                                                                                    |
| 월스토어 바로가기주가                                                                                                    | ▲ 개인정보보호생드박스<br>▲ 모르 배정 기능 / 요주 년                                                                                                    |
|                                                                                                    |                                                                                                    |
| ✓ Chrome 맞춤설정                                                                                                    | 모양                                                                                                    |
|                                                                                                    |                                                                                                    |
| I. Chrome을 결고, 우덕 상단 : > 실정 클릭                                                                                                    | 2. 개한경모 곳 모안 에지 <b>사이트 열성</b> 글닥                                                                                                    |
| ✿ 설정 - 사이트 설정 x + ● - □ X                                                                                                    |                                                                                                    |
| ← → C © Chrome   chrome://settings/content ☆ ▲ :                                                                                                    | 💠 설정 - 팝업 및 리디렉션 🛛 🗙 🕂                                                                                                    |
| 는 실정 Q                                                                                                    | $\leftrightarrow$ $\rightarrow$ $\mathbf{C}$ $\bigtriangleup$ $\mathbf{O}$ Chrome   chrome://settings/content/ $\mathbf{B}$ $\bigstar$ $\mathbf{A}$                                |
| ♀ = → 다 = = = > / ₩<br>최근에 단은 사이트에서 데이터 전송 및 수신을 완료하도록 허용                                                                                                    | = 4ठ<br>उ                                                                                                    |
| 주가권한 🗸                                                                                                    | - 20                                                                                                    |
|                                                                                                    | ← 팝업 및 리디렉션                                                                                                    |
| 루키 및 사이트 데이터<br>시크릭 모드에서는 타사 쿠키가 자단된                                                                                                    | 사이트에서 팝업을 전송하여 광고를 표시하거나, 원치 않는 웹사이트로 리디렉션할 수 있습니다.                                                                                                    |
| ~ 자바스크립트                                                                                                    | 기보 도자                                                                                                    |
| · · · · · · · · · · · · · · · · · · ·                                                                                                    | 사이트를 방문할 때 이 설정을 자동으로 따릅니다.                                                                                                    |
| 에비시<br>모두표시<br>,                                                                                                    | 17 사이트에서 파연을 저속하고 리디렌션을 사용할 수 있을                                                                                                    |
| [2] 판압및리디렉션<br>지단 ·                                                                                                    |                                                                                                    |
| 주가 콘텐츠 설정 🗸 🗸                                                                                                    | ○ 🖸 사이트에서 팝업을 전송하거나 리디렉션을 사용할 수 없음                                                                                                    |
|                                                                                                    |                                                                                                    |
| ×                                                                                                    | 4 나이트에서 파어운 저소하고 귀디렌션은 나요하                                                                                                    |
| 2 파어 미 미디레셔 크리                                                                                                    | 4. 사이드에서 답답을 전송하고 디니렉션을 사용할  <br>  <mark>수 있음</mark> 으로 설정                                                                                                    |
| 3. 법법 곳 디니렉션 글닉                                                                                                    | * "사이트에서 팝업을 전송하고 리디렉션을 사용할 수                                                                                                    |
|                                                                                                    | ·                                                                                                    |
| • Comment and Rinker X         • Entrance         • • • • • • • • • • • • • • • • • • •                                                                                                    |                                                                                                    |
| ♥★IPA 인격발명진유함 기관소개 지원사업 통보광장 알림광장 알린경영 정보공계                                                                                                    |                                                                                                    |
| 지원사업 🔶 • 개봉사업 • 개방도 • 리코고려60월 • 1964월                                                                                                    | (대회사처/비트오 크리채오때                                                                                                    |
|                                                                                                    | 네외현영 미근물 물락했을때<br>아무 변화가 없고                                                                                                    |
| - THATE BE THE PART HE PART H | 좌측화면처럼 나오는 경우는                                                                                                    |
| · 지역/지원 공합교육전역/1 안내 공개사항 연수문의 연수문의                                                                                                    | 급급의 사단된 경주입니다.                                                                                                    |
| · 국내일정 전시에서 💷 일당해진 전체 이 전국하였니까? 15 여기 이 전국하였니까? 15 여기 이 전국 관계 이 전국 사람이 이 전국 사람이 이 전국 사람이 있는 것이 전국 사람이 있는 것이 전국 사람이 있다.                                                                                                    | 팝업차단 해제하고 다시                                                                                                    |
| · 국제일 전사국제품적 Oanie Ole One Oanie Davie                                                                                                    | 내외신성 미근할 글닉애주세요                                                                                                    |
| - NACE CITES / - 이지정 방양(제 전성)                                                                                                    |                                                                                                    |
| - 1219(27:0),240,0 258,8 26<br>- VPRM-01207(27:0),220<br>- XV-04V,220 250,272<br>- 220 250,272                                                                                                    |                                                                                                    |
| - 1824-254 2.Laks/join<br>Hegotilwav kips.op/dos/dos/harshig.164/pp                                                                                                    |                                                                                                    |